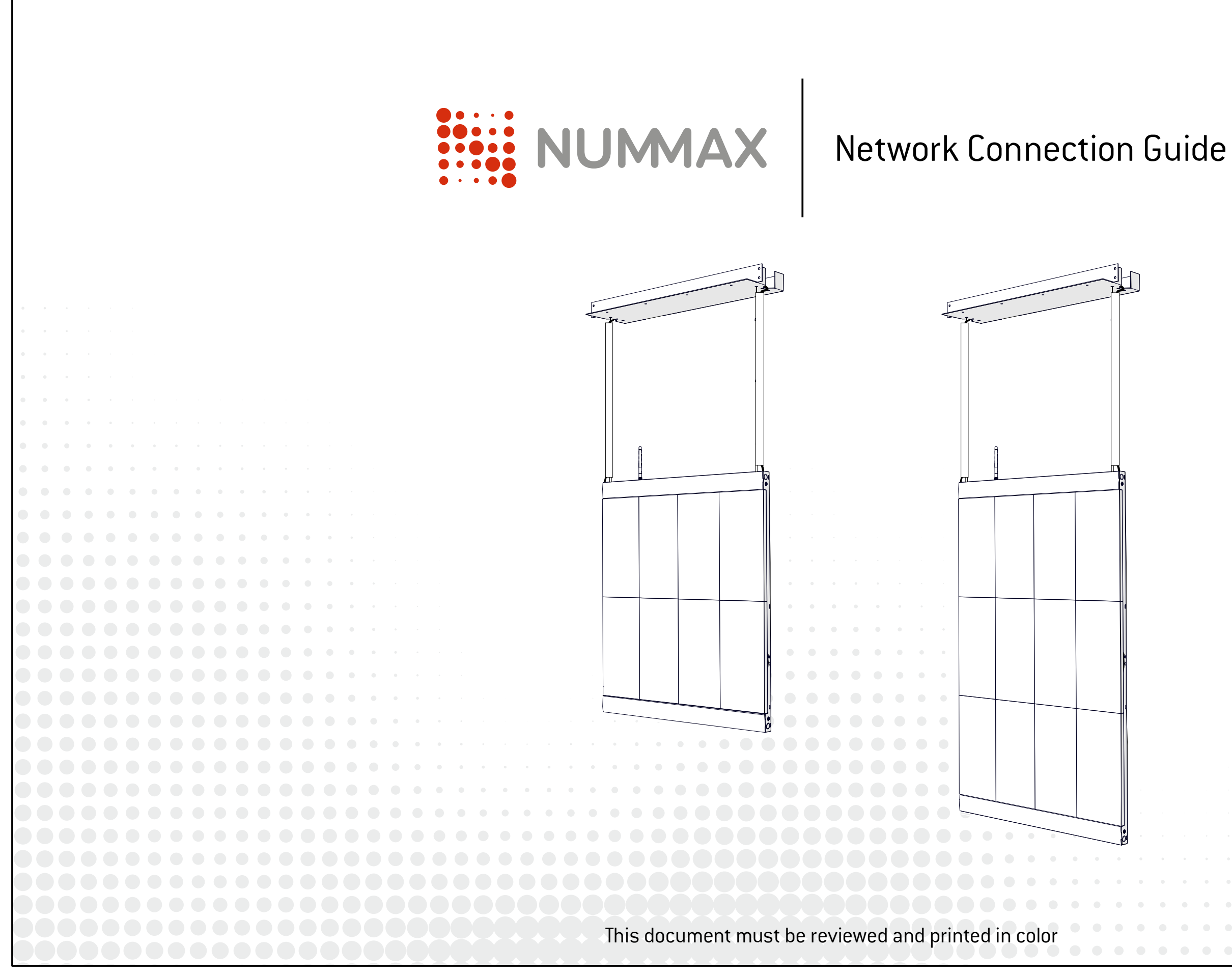

## LED Poster / LED Pro Poster

1

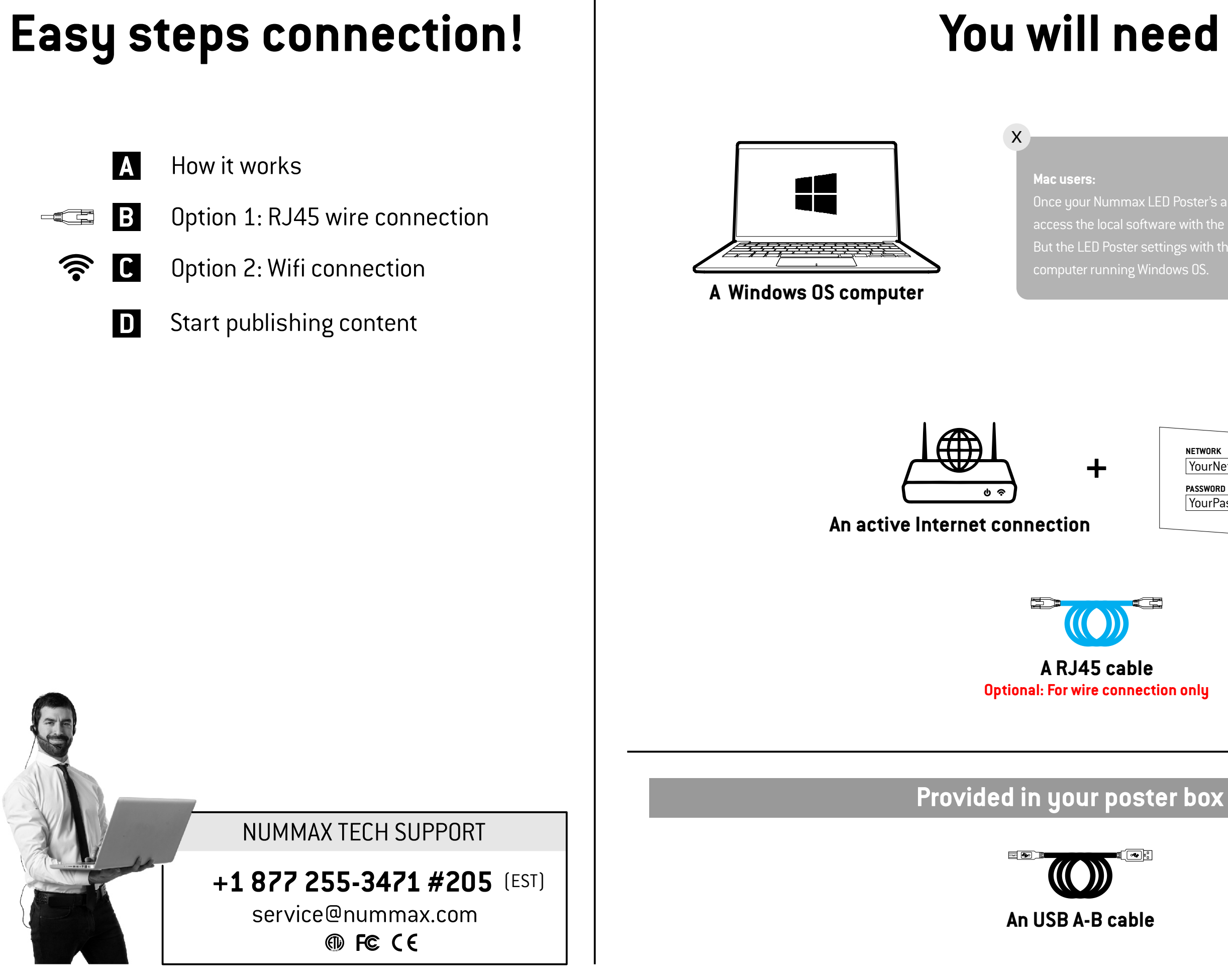

But the LED Poster settings with the <u>USB cable</u> can only be done with a

| NETWORK  |         |
|----------|---------|
| YourNetw | orkName |
| PASSWORD |         |
| YourPass | word    |
|          |         |

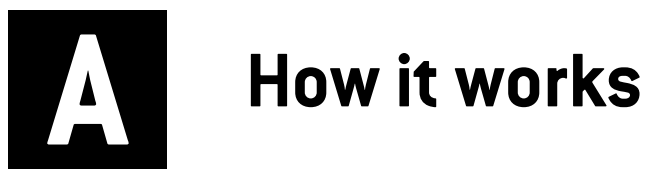

In order to communicate with your LED Poster or LED Pro Poster and publish your content, you need to connect the Poster to the Internet.

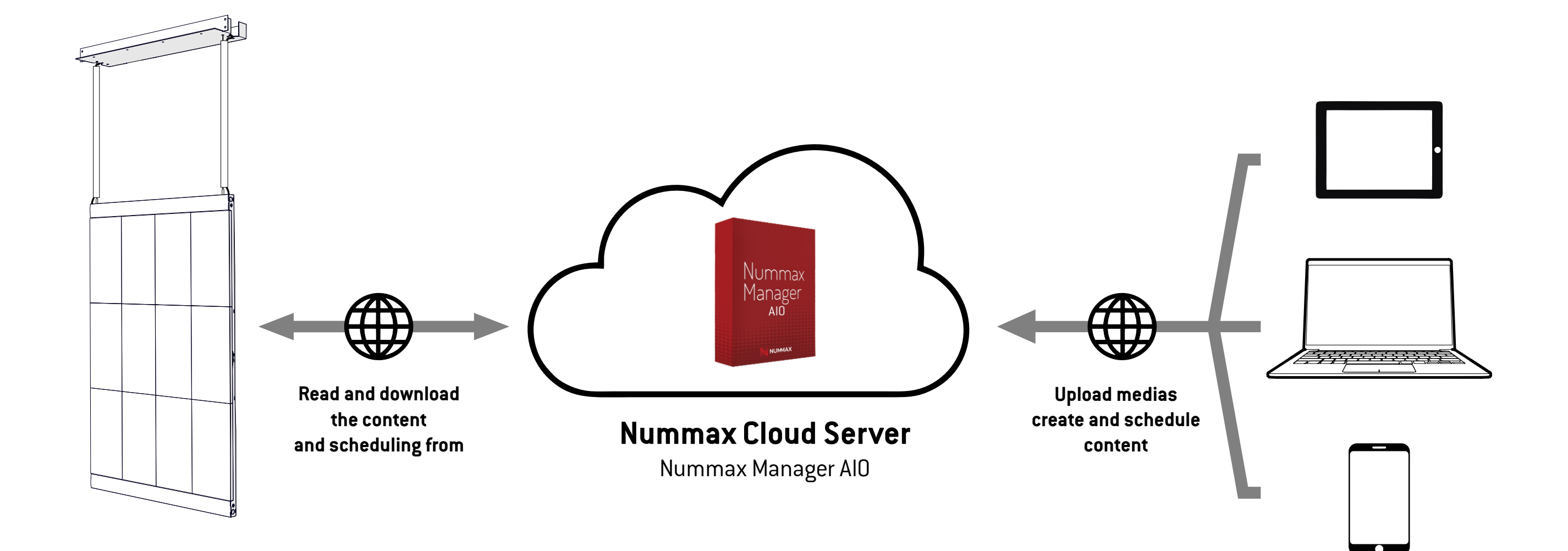

NUMAX

### Network Connection Guide

3

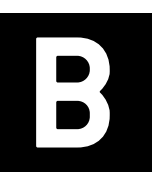

Connect the RJ45 cable in your LED Poster or LED Pro Poster and in your local router. You can pass the RJ45 cable inside the plastic channel.

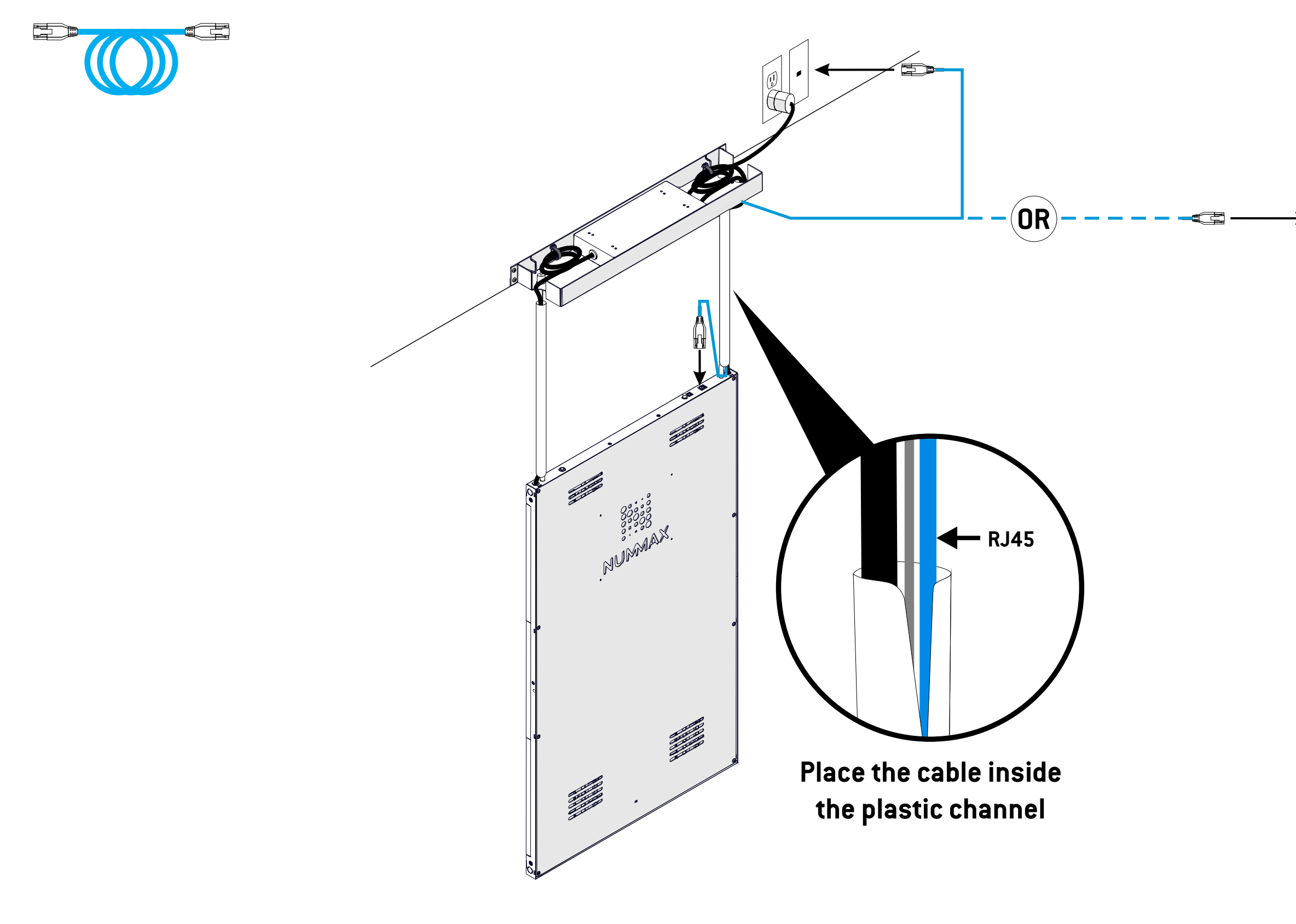

NUMAX

### Network Connection Guide

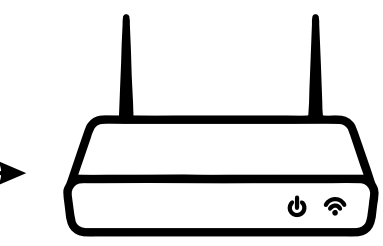

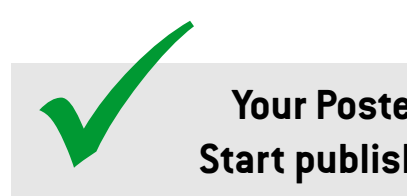

Your Poster is connected! Start publishing, go to Page 9

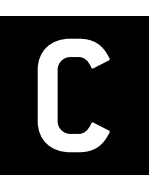

1

# **Option 2: Wifi connection**

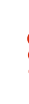

Connect your computer to the display with the USB cable.

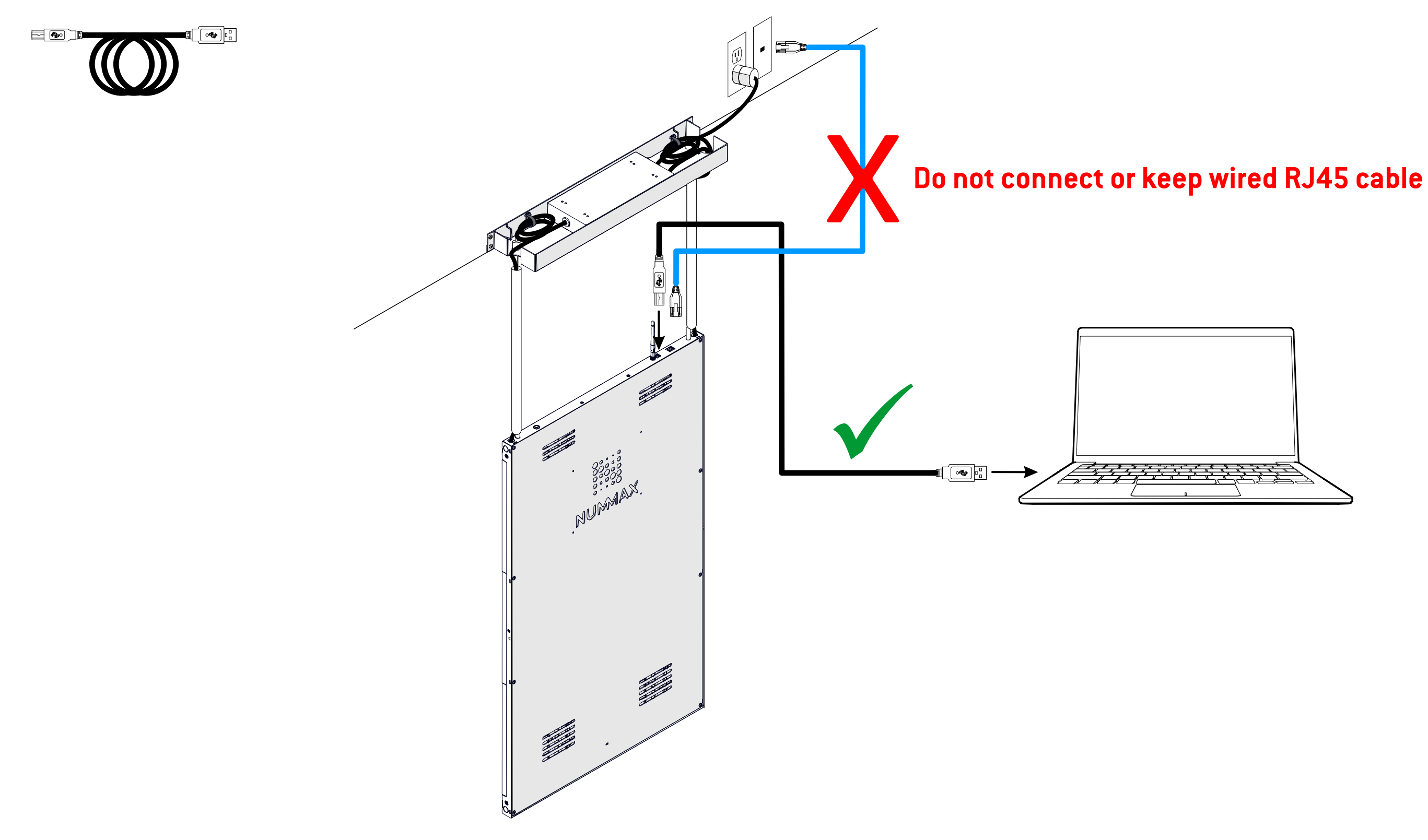

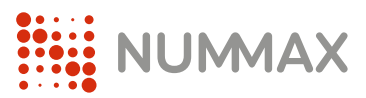

## Network Connection Guide

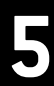

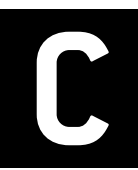

# **Option 2: Wifi connection**

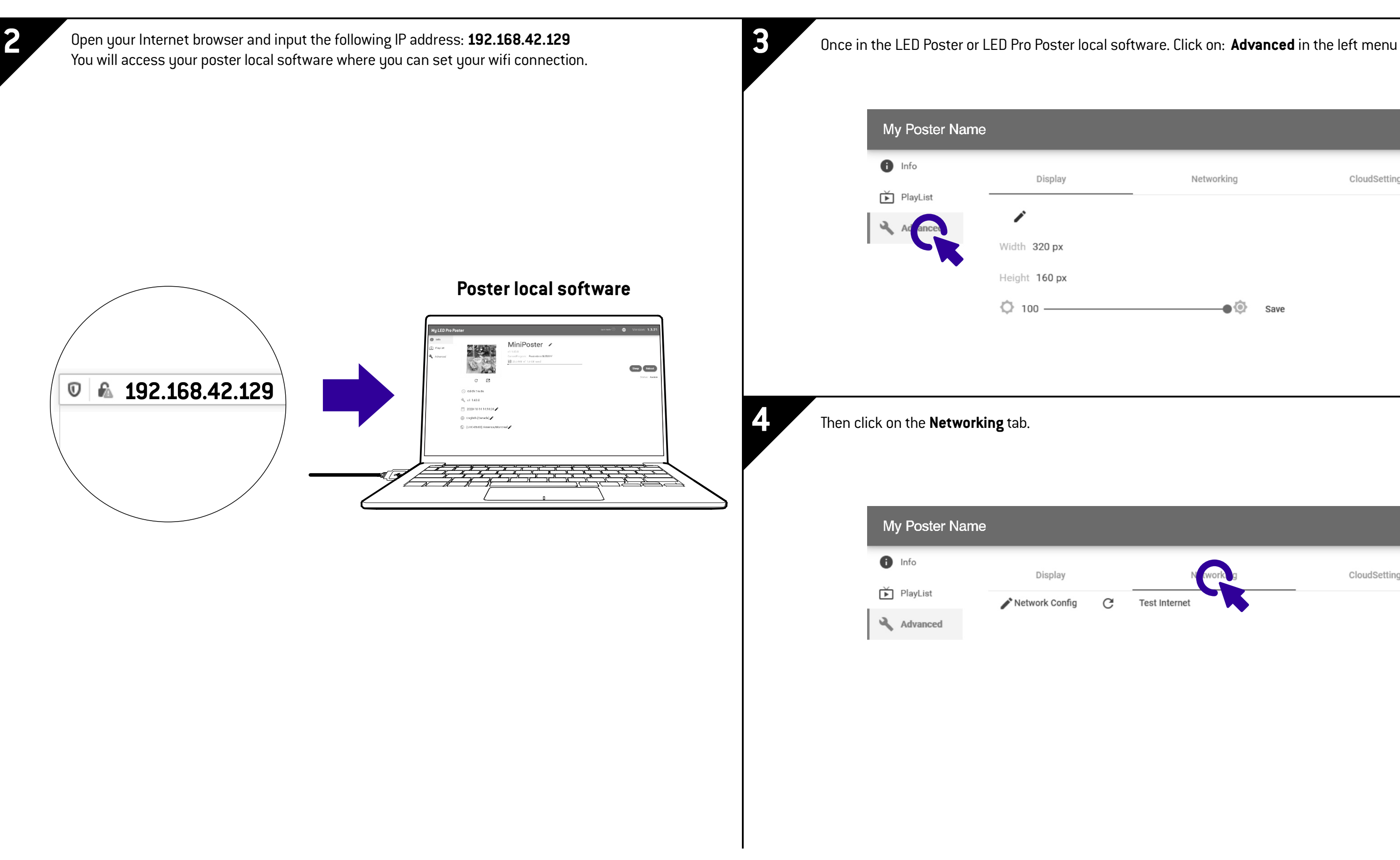

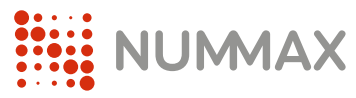

|   | Networking                  |      | CloudSetting  |
|---|-----------------------------|------|---------------|
|   | <b>●</b> (©                 | Save |               |
|   |                             |      |               |
| G | Networking<br>Test Internet | -    | CloudSettings |
|   |                             |      |               |
|   |                             |      |               |

## **Option 2: Wifi connection**

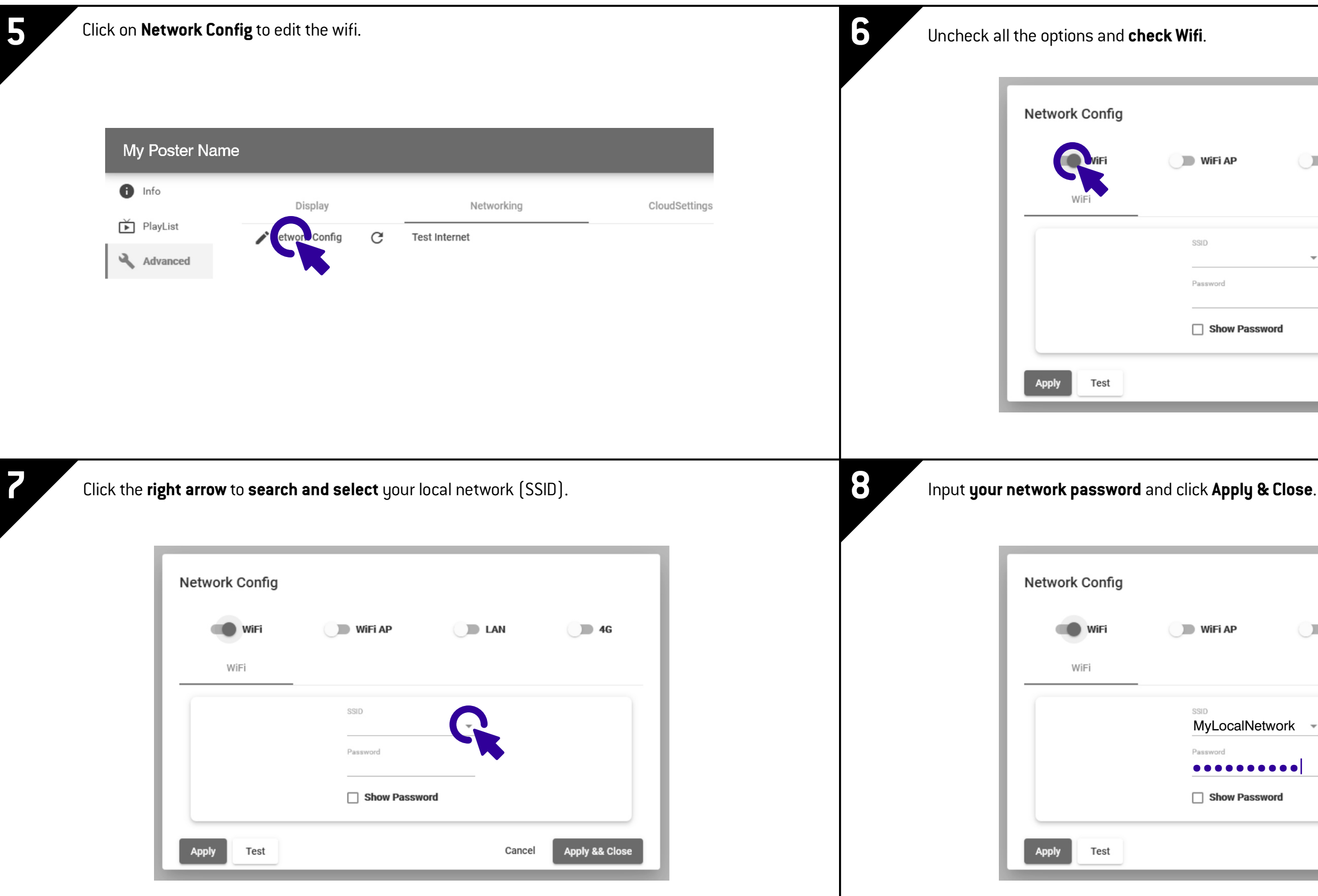

NUMAX

| Ρ          | LAN   | <b>4</b> G     |
|------------|-------|----------------|
| w Password | •     |                |
|            | Cance | Apply && Close |

| P D LAN    | <b>4</b> G   |
|------------|--------------|
| calNetwork |              |
| v Password |              |
| Cancel     | Appl && C se |
|            |              |

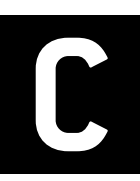

9

# **Option 2: Wifi connection**

Remove the USB cable.

Your LED Poster or LED Pro Poster is now connected to your local network and can communicate with Nummax Manager server.

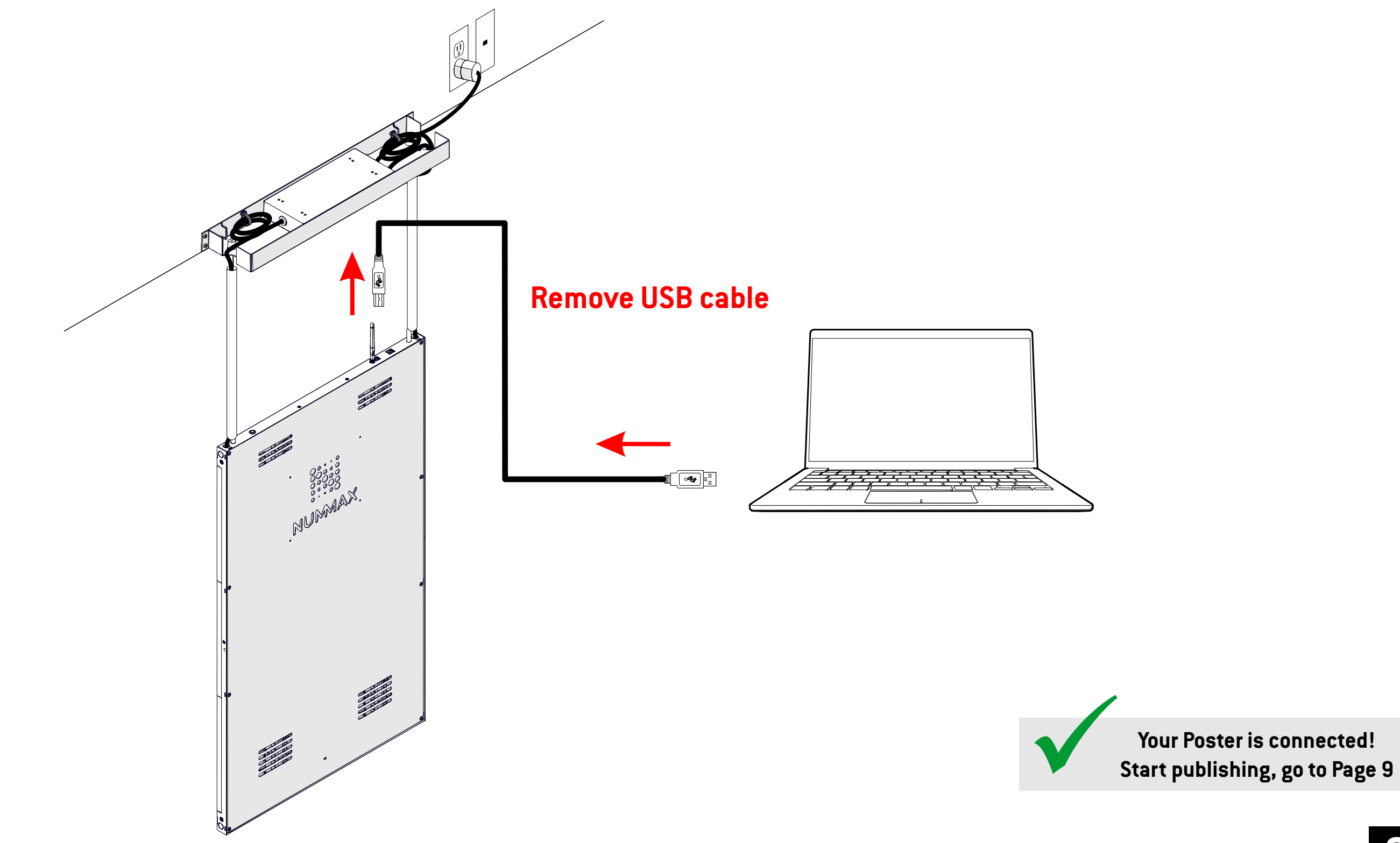

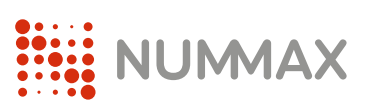

### Network Connection Guide

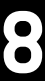

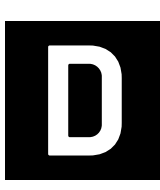

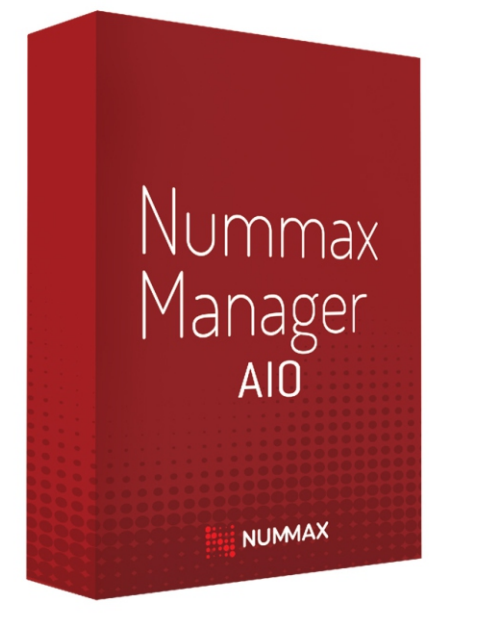

## Learn how to use Nummax Manager AIO (Cloud)

**Book your online training now!** https://calendly.com/nummaxmanager/nummax-manager-online-training

**Download the complete Nummax Manager User's Guide** https://nummax.com/en/download/

**Check our online video tutorials** https://nummax.com/academy/tuto.php

Nummax Manager LOCAL

## Learn how to use Nummax Manager LOCAL (Free)

**Download the complete Nummax Manager User's Guide** https://nummax.com/en/download/

**Check our online video tutorials** https://nummax.com/academy/tuto.php NUMAX

### Network Connection Guide

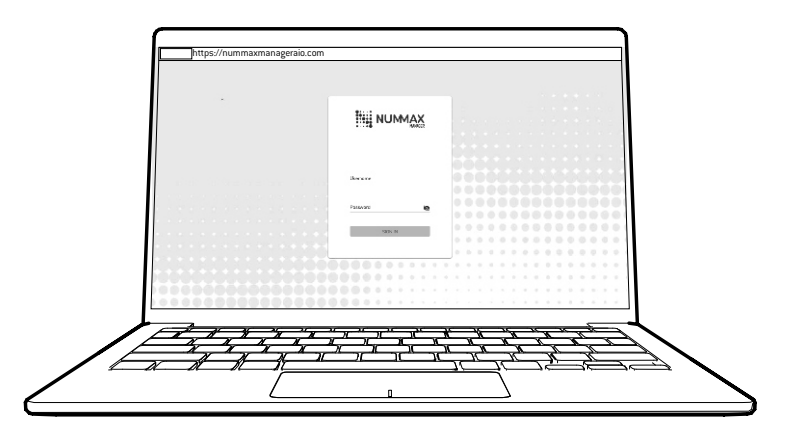

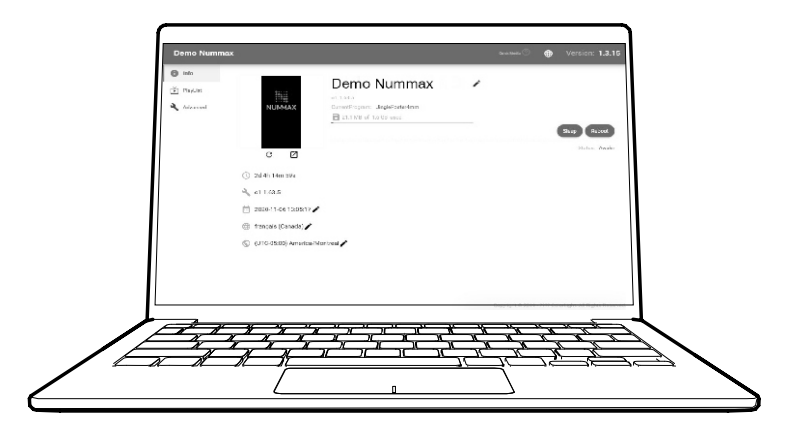

9